# **Creating a Medical Kit using a build**

| Choose  | Item | > New   | Build |
|---------|------|---------|-------|
| 0110000 |      | - 11011 | Dana  |

| Item | Supplier    | Customer  | Report | Special | Help |
|------|-------------|-----------|--------|---------|------|
| She  | ow items    | e.        | (      | Ctrl+I  |      |
| Ne   | w item      |           |        |         |      |
| She  | ow repacks  | 5         |        |         |      |
| Ne   | w repack    |           |        |         |      |
| She  | ow builds   |           |        |         |      |
| Ne   | w build     |           |        | Ctrl+B  |      |
| No   | n-stock ite | ms        |        |         |      |
| No   | n-stock ite | m history |        |         |      |

#### Enter the item to be built

Double-click the "item to be built" area in the window

| Reference       Comment       Date 29/03/200 Invoice:       Date 29/03/200 Invoice:       Date 29/03/200 In                                                               | 🖢 New build                                                |          |        |             |       |        |           |        |         | ×    |
|----------------------------------------------------------------------------------------------------|------------------------------------------------------------|----------|--------|-------------|-------|--------|-----------|--------|---------|------|
| Invoice Nu None   Item to build (double-click to add or edit) Item name  quan Pack Units Batch Expiry Price Price Exten  0 0 00/00/00 0 0  Ingredient Bill of materials  New ingredient This is a projected build Delete line Line Item name Qty pack Batch Expiry Price Price Exten                                                                                                    | Reference Comment                                          |          |        |             |       | Date   | 29/03/200 | Invoic | e:      | 0    |
| Item to build (double-click to add or edit)         Item name       quan       Pack       Units       Batch       Expiry       Price       Price       Price       Expiry         0       0       0       00/00/00       0       0       0         Ingredients       Bill of materials       Delete line       Delete line       Delete line         Line       Item name       Qty       pack       Batch       Expiry       Price       Price Exten                                                                                                    | Invoice Nu None 💌                                          |          |        |             |       |        |           |        |         |      |
| Ingredients     Bill of materials       New ingredient     This is a projected build       Delete line       Line     Item name       Qty     pack       Batch     Expiry       Price     Exten                                                                                                    | Item to build (double-click to add or edit) -<br>Item name | quan     | Pack   | Units       | Ba    | atch E | xpiry     | Price  | Price E | xten |
| Ingredients Bill of materials           New ingredient         This is a projected build         Image: Delete line           Line         Item name         Qty         pack         Batch         Expiry         Price         Price         Exten         Image: Delete line         Image: Delete line <td< td=""><td></td><td>( 0</td><td>0</td><td></td><td></td><td>00/00</td><td>)/00</td><td>0</td><td></td><td>0</td></td<> |                                                            | ( 0      | 0      |             |       | 00/00  | )/00      | 0      |         | 0    |
| New ingredient         This is a projected build         Delete line           Line         Item name         Qty         pack         Batch         Expiry         Price         Price Exten                                                                                                    | Ingredients Bill of materials                              |          |        |             |       |        |           |        |         |      |
| Line Item name Qty pack Batch Expiry Price Price Exten                                                                                                    | New ingredient This is a proj                              | ected bu | uild C | ) elete lin | ne    |        |           |        |         | _    |
|                                                                                                    | Line Item name                                             |          | Qty    | pack        | Batch | Expiry | Price     | Price  | Exten   |      |
|                                                                                                    |                                                            |          |        |             |       |        |           |        |         |      |
|                                                                                                    |                                                            |          |        |             |       |        |           |        |         |      |
|                                                                                                    |                                                            |          |        |             |       |        |           |        |         |      |

## Enter the details for the product to be built

| Enter details just like a supplier invoice |
|--------------------------------------------|
| line                                       |
| Item                                       |
| Quantity, batch, etc Don't worry           |
| about the price for now                    |
|                                            |

| ā | add supplier inv  | / line         |                          |                 |          |              |          |
|---|-------------------|----------------|--------------------------|-----------------|----------|--------------|----------|
|   | Item              | KIT, FIRST AID | ), STANDARD              |                 |          |              | 37       |
|   | Quantity          | 5              |                          | Location        | None     |              | New item |
|   | Pack size         | 1              | EA                       | Volume per pack |          | 0 Milliliter |          |
|   | Total quantity    | 5              |                          |                 |          |              |          |
|   | Batch             | sdfsd          |                          |                 |          |              |          |
|   | Expiry            | 05/05/2008     | Price adjusted I<br>cost | ocal % mai      | rgin Sel | l price      |          |
|   | Invoice line cost | 0.00           | 0.00                     |                 | 0.00     | \$           |          |
|   |                   |                | Pack to one              | Cancel          |          |              | ОК       |

### Add ingredients

Click the "Bill of Materials button to add items

| le New build                                      |          |                    |           | ×           |
|---------------------------------------------------|----------|--------------------|-----------|-------------|
| Reference Comment KIT, FIRST AID, STANDARD        |          | Date 29/03/20      | )0 Invoid | ce: 17      |
| Invoice Nu None                                   |          |                    |           |             |
| Denvise he did (den dels effects) and an endly    |          |                    |           |             |
| Item name guan Pack Units                         | Batch    | Expiry             | Price     | Price Exten |
| KIT, FIRST AID, STANDARD 5 1                      | sdfsd    | 05/05/08           | 0         | 0           |
|                                                   |          |                    |           |             |
| Ingredients Bill of materials                     |          |                    |           |             |
|                                                   | <u> </u> |                    |           |             |
| Add Bill or Materials                             |          | Print Yield Report |           |             |
| Line Item name                                    | Units Ta | arget Quar Total   | usec      | Yeild       |
| 19 DISINFECTANT SAVLON HOSPITAL CONC BOT/500ML    | BOT      | 5                  | 0         | 0 🔨         |
| 1 BANDAGE, GAUZE, 5CM X 5M                        | EA       | 5                  | 0         | 0           |
| 2 BANDAGE,CALICO,90CM WIDE                        | М        | 10                 | 0         | 0           |
| 3 BANDAGE,CREPE,7.5CM                             | EA       | 10                 | 0         | 0           |
| 4 COTTON WOOL, ROL/500GM                          | ROL      | 5                  | 0         | 0           |
| 5 GAUZE,90CM,ROL/5M                               | ROL      | 5                  | 0         | 0           |
| 6 PLASTER,ZINC 0XIDE,7.5CM,R0L/5M                 | ROL      | 5                  | 0         | 0           |
| 7 FORCEPS, DISSECTING, ROUND POINT, 140MM (51/2") | EA       | 5                  | 0         | 0           |
| 9 THERMOMETER,CLINICAL,                           | EA       | 5                  | 0         | 0 🗸         |
|                                                   | Summar   | y                  |           |             |
|                                                   | Cost a   | adjusted yield     |           | 0           |
|                                                   | The      | eoretical yield 🗾  |           | 5.00        |
| Current status: nw                                | Actual   | l amount built     |           | 5.00        |
| Change status to: No change                       |          |                    |           |             |
|                                                   |          |                    |           |             |
| Note Pinting form Pick list                       | ~        | Cancel             | 0         |             |
|                                                   |          |                    | -         |             |

### Click the ingredients tab to view the added lines

Notice the lines are all placeholder lines coloured red.

We now have to assign stock to each line

|      | rence Comment KIT, FIRS                                                                                                    | ST AID, ST | ANDARI                | )      | Date :            | 29/03/200 | Invoice:    |        |
|------|----------------------------------------------------------------------------------------------------|------------|-----------------------|--------|-------------------|-----------|-------------|--------|
| void | ce Nu None 💌                                                                                                    |            |                       |        |                   |           |             |        |
| Item | n to build (double-click to add or edit)                                                                                                    |            |                       |        |                   |           |             |        |
| דוש  | Item name quar                                                                                                    | n Pack     | Units                 | Ba     | tch Exp           | biry      | Price Price | Ext    |
| KII  | , FIRST AID, STANDARD                                                                                                    | 5 1        |                       | sc     | lfsd 05/05/(      | 08        | 0           |        |
|      |                                                                                                    |            |                       |        |                   |           |             |        |
| Igre | dients Bill of materials                                                                                                    |            |                       |        |                   |           |             |        |
| N    |                                                                                                    | المتناط    | C.                    |        |                   |           |             |        |
| 14   |                                                                                                    | Dulla      | Delete lir            | ne     |                   |           |             |        |
| _ine | Item name                                                                                                    | Qty        | pack                  | Batch  | Expiry            | Price     | Price Exten | l      |
| 1    | BANDAGE, GAUZE, 5CM X 5M                                                                                                    | 5          | 1                     | none   |                   | 0.00      | 0.0         | 0      |
| 2    | BANDAGE,CALICO,90CM WIDE                                                                                                    | 10         | 1                     | none   |                   | 0.00      | 0.0         | 0      |
| 3    | BANDAGE,CREPE,7.5CM                                                                                                    | 10         | 1                     | none   |                   | 0.00      | 0.0         | 0      |
| 4    | COTTON WOOL, ROL/500GM                                                                                                    | 5          | 1                     | none   |                   | 0.00      | 0.0         | 0      |
| 5    | GAUZE,90CM,ROL/5M                                                                                                    | 5          | 1                     | none   |                   | 0.00      | 0.0         | 0      |
| 6    | PLASTER,ZINC 0XIDE,7.5CM,R0L/5M                                                                                                    | 5          | 1                     | none   |                   | 0.00      | 0.0         | 0      |
| 7    | FORCEPS, DISSECTING, ROUND POINT                                                                                                    | 5          | 1                     | none   |                   | 0.00      | 0.0         | 0      |
| ĉ    |                                                                                                    | F          | 1                     | nono   |                   | 0.00      | 0.0         | n<br>> |
| =    |                                                                                                    | 6          | Summary               | ,      |                   |           |             |        |
| ≘.   |                                                                                                    |            | 10000 (1000) <b>-</b> |        |                   |           |             |        |
|      |                                                                                                    |            |                       | _      | l otal ingredie   | nt cost   | 0.0         | U      |
|      | and the second second se |            |                       | Total  | built item sellir | ng price  | 0.0         | U      |
| 0    | urrent status: sg                                                                                                    |            |                       | Profit | over ingredie     | nt cost   | 0.0         | 0      |
| Cu   |                                                                                                    |            |                       | Marc   | in on ingredie    | nt cost   | 0.0         | 0      |

## Assign stock to each line

Double-click the fist line and then click the "redistribute all" button Stock will be taken off the placeholder line and added to the "real" stock line (if there are any) Repepat this for each line. (Note that you should make sure the pack sizes of the stock you are inclduing in the build are suitable)

| t une |         |            |            |              |           |           |              |          |            |            |            |   |
|-------|---------|------------|------------|--------------|-----------|-----------|--------------|----------|------------|------------|------------|---|
|       |         |            |            |              |           |           |              | _        | _          |            |            |   |
| Item  | BAND/   | AGE, GAU   | JZE, 5CM > | < 5M         |           |           |              | 3017     |            | lew item   |            |   |
| Line  |         | 1          |            |              |           |           |              |          |            |            |            |   |
| Quan  |         | of O       |            |              |           |           |              |          |            |            |            |   |
| Pack  |         | 1          |            | Bulk/Outer   | pack size | 0         |              |          |            |            |            |   |
|       | Add     | Place ho   | older      | Re-distrib   | oute all  | Re-lookup | o Sell Price | ]        |            |            |            |   |
|       | Line    | Issue      | Available  | Tot in store | Pack Hold | Batch     | Expdate      | Supplier | Location   | Cost Price | Sell price | 1 |
|       | 1       | 5          | 0          | 0            | 1         | none      |              |          |            | 0.00       | 0.00       | i |
|       | 2       | 0          | 32160      | 32200        | 1         |           |              | invad    | R-3(02 W/H | 2.55       | 2.80       | J |
|       | 3       | 0          | 82400      | 82400        | 1         |           |              | invad    | R-05(02 W/ | 2.55       | 2.80       | J |
|       | 4       | 0          | 10500      | 10500        | 1         |           |              | invad    | R-6(02 W/H | 2.55       | 2.80       | J |
|       | 5       | 0          | 2          | 25           | 1         |           |              | invad    | G.02.B1    | 2.55       | 2.80       | ] |
|       | 6       | 0          | 1016       | 1100         | 1         |           |              | invad    | G.02.B1    | 2.55       | 2.80       | J |
|       | Tota    | l quantity | issued     | 5            |           |           |              |          |            |            |            |   |
|       | Total o | uantitu av | ailable    | 129479       |           |           | Ca           | incel    | OK         |            | OK & Next  |   |

#### Print a pick list

Once all lines are allocated stock, you can print a pick list. The form to use when printing is in a drop-down list at the bottom of the window. Once you have packed the stock, change the status to "confirmed" using the drop-down list and stock will be issued, and the line you are building will have its stock increased.

| Quit                                        |            |                   |        |                 |           |             |       |
|---------------------------------------------|------------|-------------------|--------|-----------------|-----------|-------------|-------|
| eference Comment KIT, FIR                   | ST AID, ST | ANDAR             | D      | Date            | 29/03/200 | Invoice:    | 1     |
| voice Nu None 💌                             |            |                   |        |                 |           |             |       |
|                                             |            |                   |        |                 |           |             |       |
| Item to build (double-click to add or edit) | an Pack    | Units             | Ba     | tch Ex          | niru      | Price Price | Exten |
| KIT, FIRST AID, STANDARD                    | 5 1        | ernte             | sc     | lfsd 05/05/     | /08       | 0           | 0     |
| -                                           |            |                   |        |                 | <u> </u>  |             | -     |
| gredients Bill of materials                 |            |                   |        |                 |           |             |       |
|                                             |            | 0                 |        |                 |           |             |       |
| New ingredient This is a projecte           | d build    | Ul.<br>Delete lii | he     |                 |           |             |       |
| ine Item name                               | Ob         | nack              | Batch  | Evoiru          | Price     | Price Exter |       |
| Z BANDAGE,CALICU,SUCM WIDE                  | 2          | Pack              | Daten  | Lopity          | 1.35      | Z.          | 73    |
| 21 BANDAGE,CALICO,90CM WIDE                 | 8          | 1                 |        |                 | 2.47      | 19.         | 76    |
| 5 GAUZE,90CM,ROL/5M                         | 2          | 1                 | 045046 |                 | 0.00      | 0.1         | 00    |
| 22 GAUZE,90CM,ROL/5M                        | 3          | 1                 |        |                 | 2.25      | 6.          | 75    |
| 3 BANDAGE,CREPE,7.5CM                       | 10         | 1                 |        |                 | 1.05      | 10.         | 50    |
| 6 PLASTER ZINC 0XIDE,7.5CM,R0L/5M           | 1          | 1                 | 050606 |                 | 5.65      | 5.          | 65    |
| 23 PLASTER ZINC 0XIDE, 7.5CM, ROL/5M        | 2          | 1                 |        |                 | 3.88      | 7.          | 76    |
| 24 PLASTER,ZINC 0XIDE,7.5CM,R0L/5M          | 2          | 1                 |        |                 | 3.88      | 7.          | 76 🔽  |
|                                             |            |                   |        |                 |           |             | >     |
| Ē                                           |            | Summar            |        |                 |           |             |       |
| =•                                          |            |                   |        | Total ingradia  | ent cost  | 731         | 56    |
|                                             |            |                   | Total  | huit itom celli | ing price |             | 10    |
| Current status: so                          |            |                   | Dec    | ouer ingrad     | ing price | 0.0         | 50    |
| kanan status ta Ma akanan                   |            |                   | Front  | over ingredie   | ent cost  | -/3.1       | 00    |
| nange status to: INO change                 |            |                   | Marg   | in on ingredie  | ent cost  | -100.0      | JU    |
|                                             |            |                   |        |                 | -         |             | -     |
| Note Pinting form Pi                        | -k list    |                   |        |                 |           | OK          |       |